# WEBB-AREX ANVÄNDAR- OCH IFYLLNINGSANVISNINGAR

| Constant of the second of the second of | <ul> <li>STARTSIDA</li> <li>På webbtjänstens startsida finns allmänna uppgifter om programmet, en länk till användarmanualen, systemmeddelanden samt uppgifter om telefontjänsten.</li> <li>På startsidan kan alla användare välja språk för användargränssnittet (finska som standard, andra språk svenska och engelska). Tullens skickar sina meddelanden till kunden på samma språk som kunden valt för användargränssnittet.</li> <li>Genom att klicka på länken Inloggning med Katso-kod kan användaren identifiera sig i Webb-AREX.</li> </ul> |
|----------------------------------------------------------------------------------------------------|----------------------------------------------------------------------------------------------------|
| Constant of an menchall is menchall if an menchall if an menc | STARTSIDA (KATSO-IDENTIFIERAD ANVÄNDARE)För Katso-identifierade användare öppnar sig en sida där man kan se alla företag som<br>anknutits till Katso-koden i fråga. Den som avger deklarationer ska alltid i menyn<br>välja det företag i vars namn deklarationerna avges. För att byta företag ska man logga<br>ut och sedan identifiera sig på nytt med ett annat företags FO-nummer.Om bara ett FO-nummer finns registrerat under en Katso-kod, ska man klicka på<br>knappen Fortsätt.                                                            |
| Statustic         Solution           Value         Option           Value         Option                                                                                                    | <ul> <li>För Katso-identifierade användare visas upptill på sidan med vilken kod användaren loggat in i tjänsten.</li> <li>För identifierade användare öppnas <ol> <li>fliken Sökning av deklarationer, där användaren kan söka fram sina gamla deklarationer med vissa sökvillkor.</li> <li>fliken Deklaration där identifierade användare kan välja bland de deklarationstyper som är möjliga för dem.</li> </ol> </li> </ul>                                                                                                    |

Startsida

SV\_615 Poiste

Startsida
 Grunduppi
 Grunduppi
 Uppgifier o
 Transportu
 Varupostei
 Sammandri

| LLI                                                                                                    | A Suzmekali en www.tulli5<br>Highy (9623015-9) Logga ut                                                                                                    |                                                                | ALLMÄNNA ANVISNINGAR                                                                                                    |
|----------------------------------------------------------------------------------------------------|----------------------------------------------------------------------------------------------------|----------------------------------------------------------------|----------------------------------------------------------------------------------------------------|
| Sitzing av delaration<br>mises visiblindits<br>filter<br>maker<br>pageter<br>ag och sandning<br>Kod för sänskilda<br>omstandigheter<br>MINV <sup>CO</sup><br>Deklanationen referens<br>(LRI) <sup>CO</sup>                                                          | A - Post- och expressförsåndelser B - Post- utf farty g och Attarty g - Vagtranspot - Janvägstranspot - Janvägstranspot - Jeo, Godkanda ekenomiska aktörer | Anisting<br>Anisting<br>Anisting<br>Anisting<br>Anistidumatual | Inforutorna som bifogats till de fält som ska ifyllas ger anvisningar om hur<br>ifrågavarande fält ska fyllas i. Med inforutan avses den ruta med text som har rubriken<br><b>Anvisning</b> . För att visa anvisningar i denna ruta ska man föra muspekaren över fältet<br>som ska ifyllas och vänsterklicka med musen.<br>När fältet är försett med en asterisk * är det obligatoriskt att ange uppgiften. När fältet<br>är försett med en asterisk inom parenteser (*) omfattas angivandet av uppgiften av ett<br>villkor.                                                                                                    |
| Total antal varyooster *<br>Total antal forgacioningar<br>Total buttovick (kg) <sup>(j)</sup><br>Betalningssätt för frakt<br>( <mark>Sijaintitiedot</mark><br>Utfinitsulikontor *<br>Typ av föraningsplats<br>Godsets föraningsplats<br>(Julikontor) <sup>(j)</sup> |                                                                                                    |                                                                | Formaterad text kan inte användas vid ifyllandet av deklarationen. Om användaren försöker kopiera formaterad text t.ex. från ett Word-dokument till ett fält i deklarationen, försvinner alla formateringar då texten klistras in i fältet (själva texten blir dock kvar). Html-taggar som används vid formatering (t.ex. <b>) ger däremot upphov till ett felmeddelande innan deklarationen ens kan skickas.<br/>Bredvid fält som ska fyllas i med datum finns en kalender där man kan välja önskat datum. Vid vissa datum ska också klockslag anges. Utöver det valda datumet förses fältet med standardklockslaget 00:00 som användaren ska ändra. Datumet kan också skrivas direkt i fältet i formen dd.mm.åååå (t.ex. 24.08.2009).<br/>Genom att klicka på pilen till höger om ett fält med en rullgardinsmeny får man fram en lista med tillämpliga alternativ. Valet görs med ett klick på önskat ställe på listan. Man kan också mata in text i fältet. Då förses fältet med det alternativ som börjar med den inmatade bokstaven.<br/>När det står <b>abc</b> i slutet av ett fält och när man i ett sådant här fält matar in minst 2 tecken av en kod eller en beskrivningstext för koden, kommer det fram en meny där man kan välja lämpligt alternativ. Programmet visar alla alternativ med sagda bokstavskombination. Denna funktion används också vid angivande av landkod (t.ex. när bestämmelselandet är Ryska federationen, får man fram landet i menyn genom att skriva t.ex. ru eller ry). Ju flera tecken man skriver, desto lättare hittar man det</b> |

| d'Stationde dans Titlande 3 Source                                                                                                    | KNAPPAR SOM FINNS PÅ ALLA SIDOR I WEBB-AREX                                                                                                    |
|----------------------------------------------------------------------------------------------------|----------------------------------------------------------------------------------------------------|
|                                                                                                    | <ul> <li>Knappen Föregående förflyttar användaren till föregående sida.</li> <li>Funktionen Ångra tömmer fälten på de uppgifter som matats in i dem, om fälten var tomma från början. Om fälten tidigare innehållit uppgifter som sedan ändrats, återställer Ångra-knappen de ursprungliga uppgifterna.</li> <li>Knappen Följande förflyttar användaren till nästa sida. Om obligatoriska uppgifter saknas på sidan, anmärker programmet om detta efter att man tryckt på knappen.</li> <li>För identifierade användare visas också knappen Spara, som används för att ändra tidigare sparade uppgifter, t.ex. då man rättar fel. Senare, under sommaren 2010, kan man med Spara-knappen också spara halvfärdiga deklarationer som utkast. Användaren kan då fortsätta fylla i deklarationen vid ett senare tillfälle.</li> </ul>                                                                                                    |
| Image: Status in the module         Control of the data in the module         Status ov data adom         Status ov data adom | <ul> <li>SÖKSIDA (KATSO-IDENTIFIERAD ANVÄNDARE)</li> <li>På söksidan kan man med vissa sökvillkor söka fram deklarationer. Endast identifierade användare kan använda sökfunktionen.</li> <li>Om man som sökkriterium använder transaktionskod eller deklarationens referens, behöver tidsintervallet då deklarationen lämnats in inte anges för att begränsa sökningen. I andra fall ska tidsintervallet anges med start- och slutdatum antingen genom att mata in datumen i formen dd.mm.åååå eller genom att välja önskat datum från kalendern bredvid inmatningsfältet.</li> <li>Sökningen startas efter inmatningen av sökvillkoren med ett klick på knappen Sök eller Sök med datumavgränsning.</li> <li>Det lönar sig att utföra sökningen med så få sökvillkor som möjligt.</li> <li>Om sökningen inte ger något resultat eller om sökvillkoren är bristfälliga, anmärker AREX om detta.</li> <li>Sökresultaten visas i en egen tabell nere på sidan.</li> </ul> |

| Studistum för sökningen * 22 03 2010                                                                                                    | SÖKRESULTAT (KATSO-IDENTIFIERAD ANVÄNDARE)                                                                                                    |
|----------------------------------------------------------------------------------------------------|----------------------------------------------------------------------------------------------------|
| Deklarklonens status v<br>Säk med datumisgränsning<br>Luonnoshalay                                                                                                    | Sökresultaten visas på söksidan.                                                                                                    |
| Has omut luconokset                                                                                                    | I sökresultaten visas deklarationernas identifieringsnummer. Numret utgör en länk som                                                                                                    |
| Sökresultat                                                                                                    | leder till deklarationens startsida.                                                                                                    |
| MRiv         Tapaktomatumus je retificité v         Typ & Akterns kod v         Godikind v         Statu v         Balandat         Retire kod v           MRiv         Codikind v         Godikind v         Godikind v         Statu v         Balandat         Fiscol v         Balandat         Fiscol v         Balandat         Fiscol v         Balandat         Fiscol v         Fiscol v         Balandat         Fiscol v         Fiscol v         Balandat         Fiscol v         Fiscol v | <ul> <li>Om deklarationen är låst, visas en bild på ett lås i början på raden. Låsta deklarationer kan inte handläggas, men de kan öppnas för granskning (med status Endast läsbar).</li> <li>Felaktiga deklarationer kan korrigeras genom att öppna deklarationen och göra önskade ändringar. Ändringarna ska sparas och den korrigerade deklarationen skickas på nytt till Tullen.</li> <li>Nere på sidan visas på vilken sida med sökresultat användaren befinner sig som bäst (t.ex. Sida 3/6). Via länkarna under sökresultatlistan kan man gå till föregående eller</li> </ul> |
|                                                                                                    |                                                                                                    |
| TULLI CUSTONS AREX CUSTOS (SUCCESS)                                                                                                    | DEKLARATIONER (KATSO-IDENTIFIERAD ANVÄNDARE)                                                                                                    |
| Startsida Silvaing av debtaratione Debtaration Deklarationer                                                                                                    | På sidan <b>Deklarationer</b> kan identifierade användare välja typen av ny deklaration.                                                                                                    |
| Införseldeklarationer Surmansk införsoldeklaration Surmansk införsoldeklaration Annähan om upplaande vinforsel Annähan om upplaande vinforsel Annähan om upplaande vinforsel Annähan om upplaande vinforsel                                                                                                    | Välj <b>Summarisk utförseldeklaration</b> om du vill mata in en ny summarisk utförseldeklaration. Användaren styrs till sidan <b>Grunduppgifter</b> .                                                                                                    |
| Deklarationer gällande lagring unge normaniseret.<br>Aomälier om mottegende<br>Anmäler om lossningsresoluti<br>Utförseldeklarationer                                                                                                    | Välj <b>Anmälan om uppvisande vid utförsel</b> om du vill mata in en ny anmälan om uppvisande vid utförsel. Användaren styrs till sidan <b>Grunduppgifter</b> .                                                                                                    |
| Summarsk utförseldeklaration<br>Annallan om uppræsode vid utförsel<br>Annallan om utförsel                                                                                                    | Välj <b>Anmälan om utförsel</b> om du vill mata in en ny anmälan om utförsel. Användaren styrs till sidan <b>Grunduppgifter</b> .                                                                                                    |
|                                                                                                    | Införseldeklarationer och deklarationer gällande lagring blir tillgängliga i juni 2010.                                                                                                    |
|                                                                                                    |                                                                                                    |

|                                                                                                    | A+ A- Suomeksi   en wv<br>r3ig4y (6623015-9) <u>Logga ut</u> | 615 SUMMARISK UTFÖRSELDEKLARATION, STARTSIDA<br>(IDENTIFIERAD ANVÄNDARE)                                                                                                    |
|----------------------------------------------------------------------------------------------------|--------------------------------------------------------------|----------------------------------------------------------------------------------------------------|
| Startsida Sökning av deklarationer Deklaration                                                                                                    |                                                              | På deklarationens startsida visar AREX uppgifter som gäller handläggningen av den godkända deklarationen. <b>Kunden kan inte mata in uppgifter på denna sida.</b>                                                                                                    |
| SV_615 Poistumisen yleisilmoitus       FI615A         Startsida       MRN         Grunduppgifter       Deklarationens         Varuposter       Ilmoituksen tila         Sammandrag och såndning       Nettiviite |                                                              | <ul> <li>MRN är transaktionskoden som AREX tilldelar deklarationen. MRN tilldelas när<br/>AREX godkänner den summariska utförseldeklarationen.</li> <li>Deklarationens mottagningsdatum är den dag då Tullen tagit emot deklarationen och<br/>godkänt den.</li> <li>Deklarationens status är en uppgift som skapas av AREX med vilken man kan följa<br/>med hur handläggningen av deklarationen fortskrider hos Tullen. Vissa status för<br/>deklarationer och varuposter (Fel, Granskning, Förkastad vid granskning) kräver att<br/>kunden vidtar åtgärder. Separata anvisningar har publicerats för dessa åtgärder.</li> <li>Webbreferens är en referens som Tullens system tilldelat webbdeklarationen. Detta<br/>referensnummer skapas när en ny deklaration sparas i AREX för första gången som<br/>utkast. Det blir möjligt att spara deklarationen som utkast förrt på sommaran 2010</li> </ul> |

| TULL-CUSTONS ARI                                              | ex r3ig4y (6623015-9) Loggs ut            | GRUNDUPPGIFTER                                                                                                    |
|---------------------------------------------------------------|-------------------------------------------|----------------------------------------------------------------------------------------------------|
| Startsida Sökning av deklar ationer                           | Deklas silien                             |                                                                                                    |
| SV_615 Poistumisen yleisilmoitus                              | Grunduppgifter                            | På sidan <b>Grunduppgifter</b> matar man in uppgifterna som gäller hela summariska                                                                                                    |
| Startsida     Grunduppgifter     Grunduppgifter     Upgeifter | Datum och tid för<br>deklarstignen *      | utförseldeklarationen.                                                                                                    |
| Transportuppgifter<br>Varuposter                              | Ort för upprättande av<br>deklarationen * |                                                                                                    |
| Sammandrag och sändning                                       | Kod for sänskilda<br>omständigheter       | Andering<br>Automatic tellikudge<br>Automatic tellikudge |
|                                                               | MRN (J)<br>Devlarationens referens        | svenska eller engelska. För att ändra språket ska man gå tillbaka till AREX startsida.                                                                                                    |
|                                                               | (LRN) *<br>Unkt referensnummer            |                                                                                                    |
|                                                               | (F) (F) (F) (F) (F) (F) (F) (F) (F) (F)   | Det unika referensnumret kan anges antingen för hela deklarationen eller på                                                                                                    |
|                                                               | Totalt antal varuposter *                 | varunostnivå. Om det unika referensnumret överhuvudtaget inte anges, ska alla                                                                                                    |
|                                                               | Totalt antal förpackningar                | virupositiva. On det anka referensiannet overhuvetaget nie anges, ska and                                                                                                    |
|                                                               | Total bruttovikt (kg) 📾                   | varuposter i punkten <b>Bilogade nandlingar</b> omfattas av minst ett transportdokument.                                                                                                    |
|                                                               | Betalningssätt för frakt                  | Den totala bruttovikten ska anges om deklarationens kod för särskilda omständigheter                                                                                                    |
|                                                               | Sijaintitiedot                            | in ormon in E (codition alconomic), alt in                                                                                                    |
|                                                               | Utfartstullkontor *                       | ar annañ an E (goukanu ekonomisk aktor).                                                                                                    |
|                                                               | Typ av förvaringsplats                    | Codeste filmenin conlete des ences en men com ten co filmenin conlete her encett ence                                                                                                    |
|                                                               | Godsets forvaringsplats (a)               | Godsets forvaringsplats ska anges om man som typ av forvaringsplats har angett annar                                                                                                    |
|                                                               | (fulkontor) ຝ                             | plats än ett tullkontor. Om man som typ av förvaringsplats har angett ett tullkontor,                                                                                                    |
|                                                               |                                           | behöver denna uppgift inte anges. Då ska tullkontorets kod anges i sitt eget fält                                                                                                    |
|                                                               | #DregDende Anjes FDjande 18 Spera         | bene for define appoint inte anges. Du sku tankenterets kod anges i sitt eget iat.                                                                                                    |

7/20

| TULLI                                                                                                    | diely (6230159) Loga ut                                                                                                    | UPPGIFTER OM AKTÖR                                                                                                    |
|----------------------------------------------------------------------------------------------------|----------------------------------------------------------------------------------------------------|----------------------------------------------------------------------------------------------------|
| TULL-CUSTONS A                                                                                                    | NEX CONTRACTOR                                                                                                    |                                                                                                    |
| Startiski Sisteinija od obla atteor<br>SV, 6157 oktana od obla od obla od od obla od od od od od od od od od od od od od | Image: Construction     Contraction     Contraction <td><ul> <li>På sidan Uppgifter om aktör fyller man i uppgifter om kontaktpersonen för deklarationen, deklaranten, ombudet, avsändaren och mottagaren.</li> <li>Den aktör som ansvarar för inlämnandet av deklarationen, dvs. deklaranten, ska ha ett EORI-nummer. Separata anvisningar har publicerats för sökande av EORI-nummer. Det är i första hand transportfirman som är skyldig att lämna in den summariska utförseldeklarationen. Deklarationen får dock inlämnas av vem som helst som kan uppvisa de ifrågavarande varorna. Transportfirman eller en annan aktör som inlämnar deklarationen kan anlita ett ombud.</li> <li>Om deklarationen inlämnas av ett ombud, ska ombudets uppgifter anges. Ombudet ska också ha ett EORI-nummer.</li> <li>Om den summariska utförseldeklarationen innehåller flera avsändare eller mottagare (alla varuposter i deklarationen har inte samma avsändare eller mottagare), sparas dessa uppgifter på sidorna för respektive varupost.</li> <li>För att visa och fylla i uppgifterna om ombud, avsändare och mottagare ska man klicka på Ombud Visa, Avsändare Visa eller Mottagare Visa.</li> <li>Aktörens namn- och adressuppgifter sparas endast om aktören (avsändaren, mottagaren) inte har ett giltigt EORI-nummer. Om aktören har ett giltigt EORI-nummer, behöver aktörens namn- och adressuppgifter inte sparas. De behövliga namn-och adressuppgifter na fås från Tullens kundregister när deklarationen skickas till Tullen.</li> </ul></td> | <ul> <li>På sidan Uppgifter om aktör fyller man i uppgifter om kontaktpersonen för deklarationen, deklaranten, ombudet, avsändaren och mottagaren.</li> <li>Den aktör som ansvarar för inlämnandet av deklarationen, dvs. deklaranten, ska ha ett EORI-nummer. Separata anvisningar har publicerats för sökande av EORI-nummer. Det är i första hand transportfirman som är skyldig att lämna in den summariska utförseldeklarationen. Deklarationen får dock inlämnas av vem som helst som kan uppvisa de ifrågavarande varorna. Transportfirman eller en annan aktör som inlämnar deklarationen kan anlita ett ombud.</li> <li>Om deklarationen inlämnas av ett ombud, ska ombudets uppgifter anges. Ombudet ska också ha ett EORI-nummer.</li> <li>Om den summariska utförseldeklarationen innehåller flera avsändare eller mottagare (alla varuposter i deklarationen har inte samma avsändare eller mottagare), sparas dessa uppgifter på sidorna för respektive varupost.</li> <li>För att visa och fylla i uppgifterna om ombud, avsändare och mottagare ska man klicka på Ombud Visa, Avsändare Visa eller Mottagare Visa.</li> <li>Aktörens namn- och adressuppgifter sparas endast om aktören (avsändaren, mottagaren) inte har ett giltigt EORI-nummer. Om aktören har ett giltigt EORI-nummer, behöver aktörens namn- och adressuppgifter inte sparas. De behövliga namn-och adressuppgifter na fås från Tullens kundregister när deklarationen skickas till Tullen.</li> </ul> |

#### 23.4.2010

| TULLI                                                                                                    | An Suomeksi   an www.tull.fi |                                 | TRANSPORTUPPGIFTER                                                                                                    |
|----------------------------------------------------------------------------------------------------|------------------------------|---------------------------------|----------------------------------------------------------------------------------------------------|
| TULL-CUSTONS AI     Startalda Sikkning nr. dektar atione     Sv. 515 Protekning kr.     Startalda Sikkning nr.     Gundingsfler     Upggfsr om aktor     Turufungsfler     Varuposter     Sammandräg och sändning |                              | Contraction of the High Project | <ul> <li>Uppgifterna om transport av varor anges på sidan Transportuppgifter.</li> <li>I fältet Landkoder i ruttordning anges koderna för de länder genom vilka varorna transporteras mellan det ursprungliga avgångslandet och det slutliga bestämmelselandet. Denna uppgift anges enligt vad som är känt, men i den summariska utförseldeklarationen ska det slutliga bestämmelselandet alltid anges. Flera landkoder kan anges genom att klicka på knappen Lägg till rad. Tidigare valda landkoder visas då ovanför fältet. Inmatade landkoder kan tas bort med knappen Radera.</li> <li>Om färdvägen endast omfattar ett land, behöver man inte klicka på Lägg till rad.</li> <li>Om inga förseglingar hänför sig till deklarationen, ifylls inte fältet Förseglingsnummer.</li> <li>Om det finns mer än en (1) försegling, lägger man till nya förseglingsnummer genom att klicka på knappen Lägg till rad. Inmatade förseglingsnummer visas ovanför fältet. Inmatade nummer kan tas bort med knappen Radera.</li> </ul> |

| TULL-CUSTORS AREX                                                      | (Sig4y (6623015-9) Log2k ut                                  | UPPGIFTER OM VARUPOST                                                                                                    |
|------------------------------------------------------------------------|--------------------------------------------------------------|----------------------------------------------------------------------------------------------------|
| Startsida Sukram av dektarationer Dektaration                          |                                                              |                                                                                                    |
| SV 615 Pointumisen yleisilmoitus                                       |                                                              | Då siden Verunest enges unnsifter som gäller en ende verunest                                                                                                    |
| Startsida     Gonotemotifier                                           |                                                              | Fa stuar varupost anges uppgriter som ganer en enda varupost.                                                                                                    |
| Varuposter<br>Varupost 1                                               |                                                              |                                                                                                    |
| Sammandrag och sändning<br>Varupost 1                                  |                                                              | AREX granskar varukodens riktighet direkt i TARIC-databasen.                                                                                                    |
|                                                                        | Anvisning<br>Anveninger He Biglinglas                        |                                                                                                    |
| Taric-kod W                                                            | Anatolamanat                                                 | Om den summariska utförseldeklarationen innehåller flera avsändare eller mottagare                                                                                                    |
| Varueesmining                                                          |                                                              | (alla summaria i della stilla su inter sortena succi alla su di su ancare cher interagate                                                                                                    |
|                                                                        |                                                              | (and varuposter i deklarationen när inte samma avsandare eiler mottagare), sparas dessa                                                                                                    |
| FN-kod för farligt gods                                                | 8                                                            | uppgifter på sidorna för respektive varupost. För att visa och fylla i uppgifterna om                                                                                                    |
| (UNDG)                                                                 |                                                              | avsändare och mottagare ska man klicka på Avsändare Visa eller Mottagare Visa.                                                                                                    |
| Unikt referensnummer                                                   |                                                              |                                                                                                    |
| Bruttovikt(kg) G                                                       |                                                              | Om varorna i en varupoet har flera olika förpackningselag, ska alla förpackningselag                                                                                                    |
| Betalningssätt für frakt                                               | ×                                                            | oni valonia i en valupost nai nera onka torpackningssiag, ska ana torpackningssiag                                                                                                    |
| Avsandare Visa                                                         |                                                              | anges.                                                                                                    |
| Mottagare Visa                                                         |                                                              |                                                                                                    |
| Förpackningar                                                          |                                                              | När man efter inmatningen av uppgifterna om en förpackning klickar på Lägg till rad,                                                                                                    |
| Forpackningsslag(')                                                    | Antal<br>förnackningar Styckeantal Pétpackningarnas märken o | förflyttas uppgifterna ovanför fältet och nya förpackningsuppgifter om samma varor                                                                                                    |
|                                                                        |                                                              | kan matas in Inmatade förnackningsunngifter kan tas hort med knappen <b>Radara</b>                                                                                                    |
|                                                                        |                                                              | kan matas m. minatade forpackningsuppgitter kan tas bort med knappen <b>kadera</b> .                                                                                                    |
| Bifoasda bandlinaar                                                    |                                                              |                                                                                                    |
| Enolise istentila                                                      |                                                              | Om varuposten förpackats med samma förpackningsslag, behöver knappen Lägg till                                                                                                    |
|                                                                        |                                                              | rad inte användas.                                                                                                    |
|                                                                        |                                                              |                                                                                                    |
|                                                                        |                                                              | Varupostons hifogada handlingar är inte alltid obligatoriska uppgiftar. Om du vill anga                                                                                                    |
|                                                                        |                                                              | Varupsichs onogade handningar an interando obligatoriska uppgriet. Oni du vin ange                                                                                                    |
|                                                                        |                                                              | fiera birogade nandlingar, klickar du pa knappen <b>Lagg til rad</b> .                                                                                                    |
|                                                                        |                                                              |                                                                                                    |
|                                                                        |                                                              | Inmatade bifogade handlingar kan tas bort från sammandraget med knappen <b>Radera</b> .                                                                                                    |
| Bifogade handlingar                                                    |                                                              | Containernummer ska anges om varorna har förpackats i container. Om varorna har                                                                                                    |
| Kod() Num                                                              | umer()                                                       | förnackats i flera containrar, ska du klicka på knannen I ägg till rad                                                                                                    |
| ×                                                                      | Padera  Line Kill and                                        | forfackais i field containar, ska du kneka pa knappen <b>Lagg in fad</b> .                                                                                                    |
|                                                                        | Cagg tin rad                                                 | Containeruppgifterna forflyttas ovanfor faltet och nya containeruppgifter om samma                                                                                                    |
| Containrar                                                             |                                                              | varor kan matas in. Inmatade containernummer kan tas bort med knappen <b>Radera</b> .                                                                                                    |
| Containernummer                                                        |                                                              |                                                                                                    |
| Lagg till rad                                                          |                                                              | Om varorna har förpackats i en (1) container, behöver knappen Lägg till rad inte                                                                                                    |
|                                                                        |                                                              | användas                                                                                                    |
| Edeltävä menettely                                                     | MARINI ALL AND AND AND AND AND AND AND AND AND AND           |                                                                                                    |
| SV_Edeltavan meneffelyn koodi SV_I                                     | MRN Aslasirjan numero SV_lavaraetan nro<br>Radera            |                                                                                                    |
|                                                                        | Lägg till rad                                                | Med varupostens föregående förfarande avses den deklaration (gällande ett visst                                                                                                    |
|                                                                        |                                                              | förfarande eller något annat) med vilken varorna har anlänt till utförselstället. Om en                                                                                                    |
| Spara och skapa ny varupost/nytt parti                                 |                                                              | summarisk utförseldeklaration föregås av en elektronisk summarisk införseldeklaration                                                                                                    |
| (FDregDende Angra FDijande »                                           | Spara                                                        | (kod 1702) aller av en elektronisk summarisk deklaration (kod 1702), ska oskaå de                                                                                                    |
|                                                                        |                                                              | (kou $1/02$ ) ener av en elektronisk summarisk uekraration (kou $1/02$ ), ska ocksa de                                                                                                    |
|                                                                        |                                                              | varupostnummer i dessa deklarationer som gäller ifrågavarande varor anges.                                                                                                    |
|                                                                        |                                                              |                                                                                                    |
|                                                                        |                                                              | Om deklarationen omfattar flera varuposter, kan man lägga till en ny varupost genom                                                                                                    |
|                                                                        |                                                              | att klicka på knappen Snara och skapa ny varupost/nytt parti                                                                                                    |
| (Spans och klops ny vergestnytt parti)<br>«Congitandes Angra Edgende s | Spare a                                                      | <ul> <li>summarisk utförseldeklaration föregås av en elektronisk summarisk införseldeklaration (kod 1702) eller av en elektronisk summarisk deklaration (kod 1702), ska också de varupostnummer i dessa deklarationer som gäller ifrågavarande varor anges.</li> <li>Om deklarationen omfattar flera varuposter, kan man lägga till en ny varupost genom att klicka på knappen Spara och skapa ny varupost/nytt parti.</li> </ul> |

|                                                                                                    |                                                                                                    |                                                                                                    | SAMMANDRAG OCH SÄNDNING                                                                                                    |
|----------------------------------------------------------------------------------------------------|----------------------------------------------------------------------------------------------------|----------------------------------------------------------------------------------------------------|----------------------------------------------------------------------------------------------------|
| Survey (OH a<br>Sturies)<br>Sv. 615 Pointmise av debita timer<br>Grund uppgifter<br>Sammandrag och sändning<br>Sammandrag och sändning | Deklarationen         Perklarationen suppgifter           Canudopoption         Otto oppstande av Helsingfors<br>deklarationen           Date Alexandreen         Helsingfors           deklarationen         2233 2010 16 05           deklarationen         234565           Otto spesitikale         -           Deklasterinen         -           Deklasterinen         -           Deklasterinen         -           Deklasterinen         -           Deklasterinen         -           Deklasterinen         -           Deklasterinen         -           Deklasterinen         -           Deklasterinen         -           Deklasterinen         -           Deklasterinen         -           Deklasterinen         -           Protistik         -           Deklasterinen         -           Deklasterinen         -           Deklasterinen         -           Deklasterinen         -           Deklasterinen         -           Deklasterinen         -           Deklasterinen         -           Deklasterinen         -           Deklasterinen         - | Image: A constraint of the standard of the standard of | AREX gör ett sammandrag av de angivna uppgifterna.<br>Den som fyller i deklarationen kan nu om denne så önskar återvända till en tidigare sida<br>för att ändra de angivna uppgifterna antingen <b>genom att välja önskad sida i</b><br><b>vänsternavigationen eller genom att använda knappen Föregående</b> . När uppgifter<br>ändras ska man klicka på knappen <b>Spara</b> på ifrågavarande sida. |
|                                                                                                    | Förpackningsskog(*)         Andal<br>förpacknings         Styckeantal<br>Styckeantal         Förpacknings<br>marken och<br>annen och<br>annen och<br>annen och<br>annen och           1 CH - Kista (chest)         4         abs - 123           Edeltäva menettelyn koos<br>1 M240 - Flygfinktsedel         SV_MSR Aslaktjän<br>mannen<br>1 M240 - Flygfinktsedel         SV_Tavar aerän non           Skicka deklarationen         Skirk st deklarationen         Skirk st deklarationen           Skicka deklarationen         Skirk st deklarationen                                                                                                    |                                                                                                    | En färdig summarisk utförseldeklaration skickas till Tullen från sidan <b>Sammandrag</b><br>och sändning genom att klicka på knappen <b>Skicka deklarationen</b> .<br>Sammandraget kan skrivas ut genom att klicka på knappen <b>Skriv ut deklarationen</b> .<br>Innan deklarationen godkänns kontrollerar AREX att alla obligatoriska uppgifter matats<br>in.                                        |

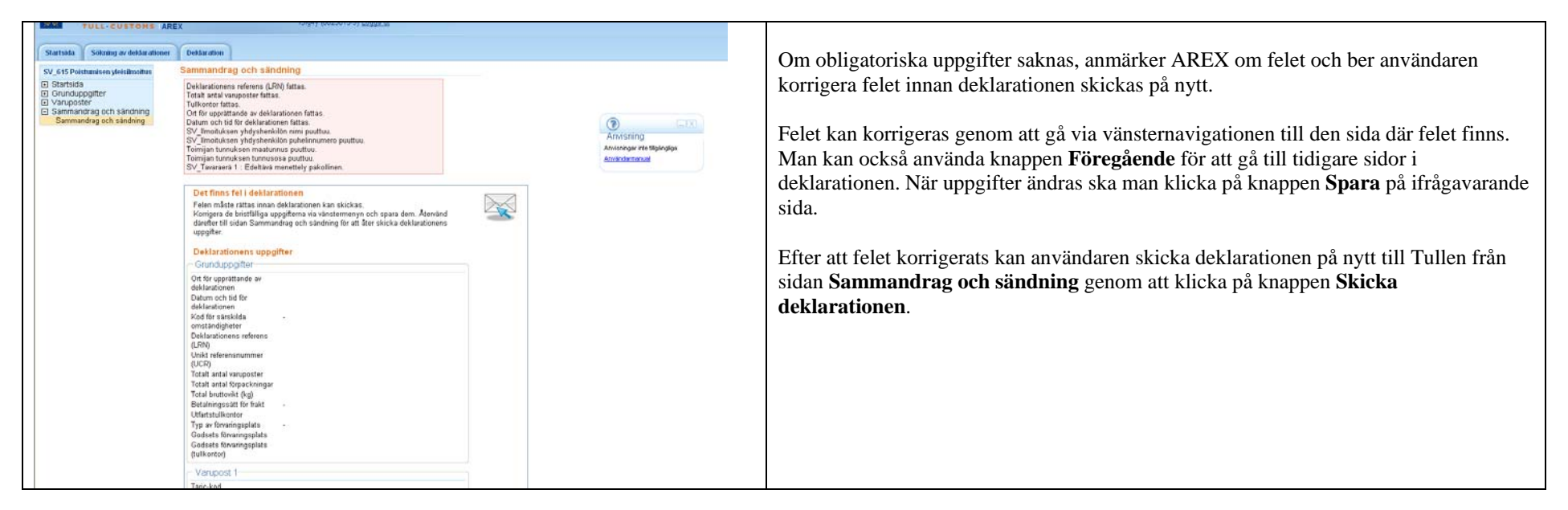

| Startsida Sökning Deklarat                                                                                                    | ion                                                                                                    | 547 ANMÄLAN OM UPPVISANDE VID UTFÖRSEL, STARTSIDA<br>(IDENTIFIERAD ANVÄNDARE)                                                                                                    |
|----------------------------------------------------------------------------------------------------|----------------------------------------------------------------------------------------------------|----------------------------------------------------------------------------------------------------|
| Startsida     Sökning     Deklarat       547 Anmälan om uppvisande vid<br>utförsel     □       □     Deklarationens huvudsida<br>.547 Anmälan om uppvisande<br>vid utförsel       □     Grunduppgifter       □     Uppvisningspartier       □     Sammandrag och sändning | 547 Anmälan om uppvisande vid utförsel         Transaktionskod         Deklarationens         mottagningsdatum         Deklarationens status         Webbreferens | <ul> <li>På deklarationens startsida visar AREX uppgifter som gäller handläggningen av den godkända deklarationen. Kunden kan inte mata in uppgifter på denna sida.</li> <li>Transaktionskod är den kod som AREX tilldelar deklarationen. Koden tilldelas när AREX godkänner anmälan om uppvisande vid utförsel. Anmälan om uppvisande vid utförsel och anmälan om utförsel tilldelas inte ett MRN-nummer.</li> <li>Deklarationens mottagningsdatum är den dag då Tullen tagit emot deklarationen och godkänt den.</li> <li>Deklarationens status är en uppgift som skapas av AREX med vilken man kan följa med hur handläggningen av deklarationen fortskrider hos Tullen. Vissa status för deklarationer och varuposter (Fel, Granskning, Förkastad vid granskning) kräver att kunden vidtar åtgärder. Separata anvisningar har publicerats för dessa åtgärder.</li> <li>Webbreferens är en referens som Tullens system tilldelat webbdeklarationen. Detta referensnummer skapas när en ny deklaration snaras i AREX för första gången som</li> </ul> |
|                                                                                                    |                                                                                                    | utkast. Det blir möjligt att spara deklarationen som utkast först i juli 2010.                                                                                                    |

|                                                                                                    | A+ A- Suomeksi   en www.tulli.fi<br>r3ig4y (6623015-9) <u>Logga ut</u>                                                                                                    | GRUNDUPPGIFTER                                                                                                    |
|----------------------------------------------------------------------------------------------------|----------------------------------------------------------------------------------------------------|----------------------------------------------------------------------------------------------------|
| Startsida Sökning av deklarationer                                                                                                    | Deklaration                                                                                                    | På sidan <b>Grunduppgifter</b> matar man in uppgifterna som gäller hela anmälan om uppvisande vid utförsel. Anmälan om uppvisande kan omfatta flera MRN samt                                                                                                    |
| SV_547 Poistumisen<br>esittämisilmoitus                                                                                                    | Grunduppgifter                                                                                                    | eventuellt därtill hörande varuposter.                                                                                                    |
| <ul> <li>Startsida</li> <li>Grunduppgifter</li> <li>Grundupgifter</li> <li>Uppgifter on aktör</li> <li>Uppvisningspartier</li> <li>Sammandrag och såndning</li> </ul> | Transaktionskod ()<br>Deklarationens referens<br>(LRN) *<br>Transportens<br>referensnummer ()<br>Transportmedlets identitet<br>()                                                  | <ul> <li>Sidan visas på samma språk som kunden valt för användargränssnittet på AREX startsida. Programmet har finska som standardspråk, men språket kan ändras till svenska eller engelska. För att ändra språket ska man gå tillbaka till AREX startsida.</li> <li>Användaren ska ange antingen Transportens referensnummer eller Transportmedlets identitet.</li> </ul> |
|                                                                                                    | Totalt antal förpackningar         Werkligt utfartstullkontor *         Datum och tid för         uppvisande *         ØCToreg⊡ende         Angra         F⊡ljande »         Spara | Som det totala antalet förpackningar anges summan av samtliga förpackningar i alla<br>uppvisningspartier (t.ex. förpackningarna i exportpartierna och transiteringspartierna<br>som uppvisas). Totala antalet förpackningar räknas enligt följande: "Antal<br>förpackningar" + "Styckeantal (oförpackade varor)" + värde "1" för bulkvaror.                                |

| er man i uppgifter om kontaktpersonen för<br>vid behov ombudet.<br>nandet av deklarationen, dvs. transportfirman, ska ha<br>ningar har publicerats för sökande av EORI-nummer.<br>ombud, ska också ombudets uppgifter anges.<br>ummer.<br>om ombud ska man klicka på <b>Ombud Visa</b> .<br>ummer behöver aktörens namn- och adressuppgifter<br>ch adressuppgifterna fås från Tullens kundregister när |
|----------------------------------------------------------------------------------------------------|
| om o<br>umm<br>ch ad                                                                                                    |

|                                                     | A+ A- Sugmakeil an www                                                                                                    | UPPVISNINGSPARTI                                                                          |
|-----------------------------------------------------|----------------------------------------------------------------------------------------------------|-------------------------------------------------------------------------------------------|
| TULLI                                               |                                                                                                    |                                                                                           |
| TULL-CUSTOMS ARE                                    | X 131g4y (6623013-3) <u>Logga ut</u>                                                                                                    | På sidan <b>Uppyispingsparti</b> anges uppgifter som gäller ett varuparti som uppyisas.   |
|                                                     |                                                                                                    |                                                                                           |
| Startsida Sökning av deklarationer                  | Deklaration                                                                                                    | I fältet MRN anges Finska exportsystemets. AREX-systemets eller                           |
| SV 547 Poistumisen                                  | Lista över uppvisningspartier                                                                                                    | transiteringssystemets MRN för varan som uppvisas för utförsel. Från och med              |
| esittämisilmoitus                                   |                                                                                                    | sommaren 2010 kan man också ange ett MRN eller en annan exportreferens som                |
| Grunduppgifter                                      | Eðlignda uppvisningspærtigr ankruter till denna deklaration                                                                                                    | tilldelats av ett annat EU-lands exportsystem.                                            |
| Uppvisningspartier                                  |                                                                                                    | 1 2                                                                                       |
|                                                     | # MRN SV_EU-MRN / muu STC viite                                                                                                    | Den totala bruttovikten får endast anges om det MRN som uppvisas är Finska                |
|                                                     | SV Lisää esittämiserä                                                                                                    | exportsystemets MRN; i annat fall får den totala bruttovikten inte anges. Det är          |
|                                                     |                                                                                                    | frivilligt att ange denna uppgift.                                                        |
|                                                     | «FDregDende FDljande »                                                                                                    |                                                                                           |
|                                                     |                                                                                                    | Antalet förpackningar får endast anges om det MRN som uppvisas är Finska                  |
| 1                                                   |                                                                                                    | exportsystemets MRN; i annat fall får antalet förpackningar inte anges. Det är frivilligt |
|                                                     |                                                                                                    | att ange denna uppgift.                                                                   |
| Startsida Sökning Deklaration                       |                                                                                                    |                                                                                           |
| 547 Anmälan om unnvisande vid                       | Uppvisningsparti 1                                                                                                    | Styckeantalet får endast anges om det MRN som uppvisas är Finska exportsystemets          |
| utförsel                                            | and the second second | MRN; i annat fall får styckeantalet inte anges. Det är frivilligt att ange denna uppgift. |
| Deklarationens huvudsida     Grunduppgifter         | MDN (A)                                                                                                    | Veneensten Hitföre i ein helbet menhans en dest nin det MDN som mensions in Finales       |
| Uppvisningspartier                                  | EU-MRN / annan STC-                                                                                                    | Kryssrulan <b>Ouors I sin neinet</b> markeras endast när det MRN som uppvisas är Finska   |
| Lista över uppvisningspartier<br>Uppvisningsparti 1 | referens (*)                                                                                                    | exponsystemets MKN och har partiet i expondektarationen utors i sin hemet. Om             |
| Sammandrag och sändning                             | Total bruttovikt (kg) 缺                                                                                                    | sista delen av partiet i exportdeklarationen utförs, markeras kryssrutan. Ivar den        |
|                                                     | Antal förpackningar 缺                                                                                                    | helhet för unnvisningspartiets del                                                        |
|                                                     | Styckeantal 💭                                                                                                    | nemet for uppvishingspartiets del.                                                        |
|                                                     | 🗌 Utförs i sin helhet                                                                                                    | I fältet <b>Varupost</b> ska varupostens nummer endast anges när AREX-systemets MRN       |
|                                                     |                                                                                                    | uppvisas för utförsel i fältet MRN.                                                       |
|                                                     | Varupost                                                                                                    |                                                                                           |
|                                                     | Varupost                                                                                                    | Om deklarationen omfattar flera uppvisningspartier, kan man lägga till ett nytt parti     |
|                                                     | Läoo till rad                                                                                                    | genom att klicka på knappen Spara och skapa ny varupost/nytt parti.                       |
|                                                     |                                                                                                    |                                                                                           |
|                                                     |                                                                                                    |                                                                                           |
|                                                     | Spara och skapa ny uppvisningsparti                                                                                                    |                                                                                           |

| TULLI                                                                                                    | (3rd y 6623015-9) Loosa ut                                                                                                    | SAMMANDRAG OCH SÄNDNING                                                                                                    |
|----------------------------------------------------------------------------------------------------|----------------------------------------------------------------------------------------------------|----------------------------------------------------------------------------------------------------|
| Startsik Solvaing Deklarasi<br>Startsik Solvaing Deklarasi<br>U Defarationens huvudsida<br>Grunugaptar<br>U Uppvisningspatter<br>Sammandrag och sändning<br>Sammandrag och sändning |                                                                                                    | AREX gör ett sammandrag av de angivna uppgifterna.<br>Den som fyller i deklarationen kan nu om denne så önskar återvända till en tidigare sida<br>för att ändra de angivna uppgifterna antingen <b>genom att välja önskad sida i</b><br><b>vänsternavigationen eller genom att använda knappen Föregående</b> . När uppgifter<br>ändras ska man klicka på knappen <b>Spara</b> på ifrågavarande sida. |
|                                                                                                    | Konttaktperson för deklarationen           Namn         Rais Rapsäja           Telefonxummer         4582 20 6141           E-postadress         raili.sonniner@pullt.6           Transportfirma         FRE20015-9           Tilliggstel til aktorens<br>kod         FRE20015-9           Namn         Tullin testissiskas 7           Konginemet till namnet         Gatudress           Gatudress         Erotsjankatu 2           Postanimmer         Otil00           Postanimmer         Hisinki           Land         F1- Finland           Uppvfsningsparti         10F000000028140           EU-MRIK / annan STC-referens         10F000000028140           EU-MRIK / annan STC-referens         10F000000028140           EU-MRIK / annan STC-referens         10F000000028140           EU-MRIK / annan STC-referens         10F000000028140           EU-MRIK / anna STC-referens         10F000000028140           Varuposter         4           Varuposter         1 | En färdig anmälan om uppvisande vid utförsel skickas till Tullen från sidan<br>Sammandrag och sändning genom att klicka på knappen Skicka deklarationen.<br>Sammandraget kan skrivas ut genom att klicka på knappen Skriv ut deklarationen.<br>Innan deklarationen godkänns kontrollerar AREX att alla obligatoriska uppgifter matats<br>in.                                                          |

#### 23.4.2010

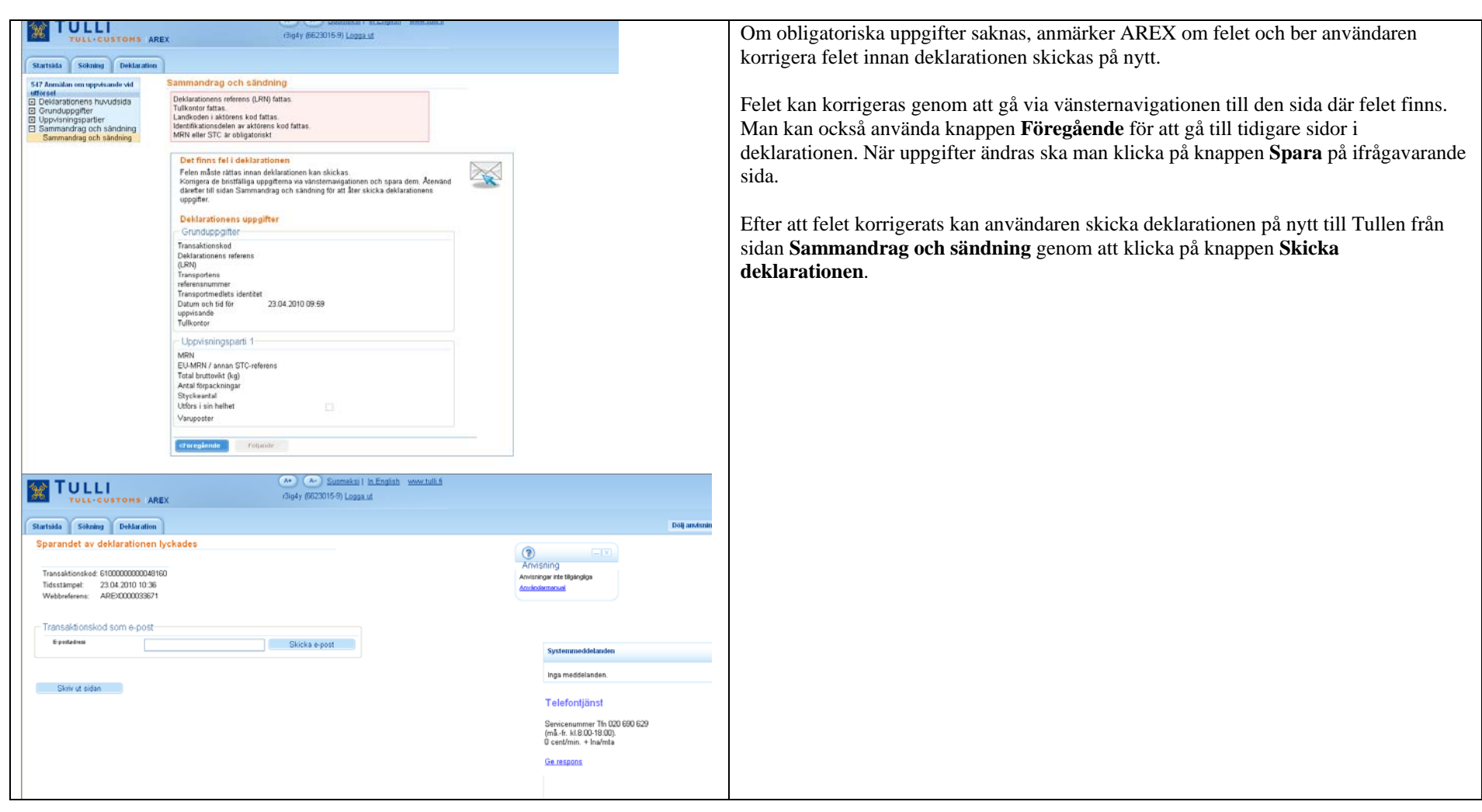

| Startsida Sökning Deklarati                                                                                                    | on                                                                             | 590 ANMÄLAN OM UTFÖRSEL, STARTSIDA (IDENTIFIERAD<br>ANVÄNDARE)                                                                                                    |
|----------------------------------------------------------------------------------------------------|--------------------------------------------------------------------------------|----------------------------------------------------------------------------------------------------|
| 590 Anmälan om utförsel                                                                                                    | 590 Anmälan om utförsel                                                        |                                                                                                    |
| <ul> <li>Deklarationens huvudsida</li> <li>590 Anmälan om utförsel</li> <li>Grunduppgifter</li> <li>Sammandrag och sändning</li> </ul> | Transaktionskod<br>Deklarationens<br>mottagningsdatum<br>Deklarationens status | På deklarationens startsida visar AREX uppgifter som gäller handläggningen av den godkända deklarationen. Kunden kan inte mata in uppgifter på denna sida.                                                                                                    |
|                                                                                                    | Webbreferens                                                                   | Transaktionskod är den kod som AREX tilldelar deklarationen. Koden tilldelas när<br>AREX godkänner anmälan om uppvisande vid utförsel. Anmälan om uppvisande vid<br>utförsel och anmälan om utförsel tilldelas inte ett MRN-nummer.                                                                                                    |
|                                                                                                    |                                                                                | Deklarationens mottagningsdatum är den dag då Tullen tagit emot deklarationen och godkänt den.                                                                                                    |
|                                                                                                    |                                                                                | Deklarationens status är en uppgift som skapas av AREX med vilken man kan följa<br>med hur handläggningen av deklarationen fortskrider hos Tullen. Vissa status för<br>deklarationer och varuposter (Fel, Granskning, Förkastad vid granskning) kräver att<br>kunden vidtar åtgärder. Separata anvisningar har publicerats för dessa åtgärder. |
|                                                                                                    |                                                                                | Webbreferens är en referens som Tullens system tilldelat webbdeklarationen. Detta referensnummer skapas när en ny deklaration sparas i AREX för första gången som utkast. Det blir möjligt att spara deklarationen som utkast först i juli 2010.                                                                                               |

| SV_590 Poistumisilmoitus                                                                                                    | Grunduppgifter                                                                                                    |
|----------------------------------------------------------------------------------------------------|----------------------------------------------------------------------------------------------------|
| <ul> <li>Startsida</li> <li>Grunduppgifter</li> <li>Grunduppgifter</li> <li>Uppgifter om aktör</li> <li>Sammandrag och sändning</li> </ul> | Transaktionskod<br>Deklarationens referens<br>(LRN) *<br>Poistumisen<br>esittämisilmoituksen<br>tapahtumatunnus * |
|                                                                                                    | Utfartstullkontor*  Utförseldatum och -tid * 22.03.2010 16:22                                                     |

## GRUNDUPPGIFTER

På sidan **Grunduppgifter** matar man in uppgifterna som gäller hela anmälan om utförsel. Med en anmälan om utförsel kan man anmäla att varorna i en (1) anmälan om uppvisande vid utförsel har utförts.

Sidan visas på samma språk som kunden valt för användargränssnittet på AREX startsida. Programmet har finska som standardspråk, men språket kan ändras till svenska eller engelska. För att ändra språket ska man gå tillbaka till AREX startsida.

| Startsida Sökning av deklarationer                                                                                         | Deklaration                                                                                                    | UPPGIFTER OM AKTÖR                                                                                                    |
|----------------------------------------------------------------------------------------------------|----------------------------------------------------------------------------------------------------|----------------------------------------------------------------------------------------------------|
| SV_590 Poistumisilmoitus<br>Startsida<br>Grunduppgifter<br>Grunduppgifter<br>Uppgifter om aktör<br>Sammandrag och såndning | Vppgifter om aktör         Kontaktperson för deklarationen Dölj         Namn *         Telefonnummer *         E-postadress         Transportfirma(*) Dölj         Maa/TIN/jatko-osa *         Namn1         Namn2         Gatuadress         Postnummer         Postanstalt         Land       abc | <ul> <li>På sidan Uppgifter om aktör fyller man i uppgifter om kontaktpersonen för deklarationen, transportfirman och vid behov ombudet.</li> <li>Den aktör som ansvarar för inlämnandet av deklarationen, dvs. transportfirman, ska ha ett EORI-nummer. Separata anvisningar har publicerats för sökande av EORI-nummer.</li> <li>Om deklarationen inlämnas av ett ombud, ska också ombudets uppgifter anges. Ombudet ska också ha ett EORI-nummer.</li> <li>För att visa och fylla i uppgifterna om ombud ska man klicka på Ombud Visa.</li> <li>Om aktören har ett giltigt EORI-nummer behöver aktörens namn- och adressuppgifter inte sparas. De behövliga namn- och adressuppgifterna fås från Tullens kundregister när deklarationen skickas till Tullen.</li> </ul> |

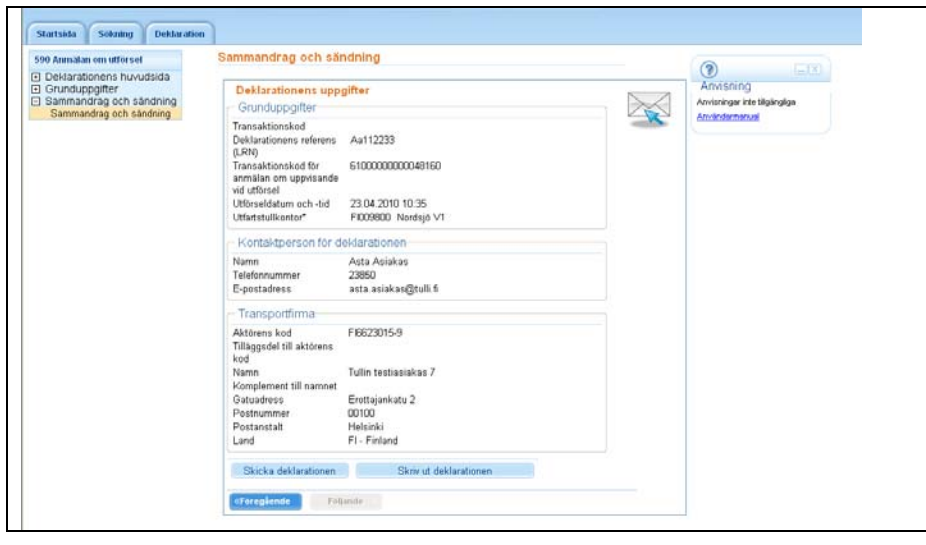

### SAMMANDRAG OCH SÄNDNING

AREX gör ett sammandrag av de angivna uppgifterna.

Den som fyller i deklarationen kan nu om denne så önskar återvända till en tidigare sida för att ändra de angivna uppgifterna antingen **genom att välja önskad sida i vänsternavigationen eller genom att använda knappen Föregående**. När uppgifter ändras ska man klicka på knappen **Spara** på ifrågavarande sida.

En färdig anmälan om utförsel skickas till Tullen från sidan **Sammandrag och sändning** genom att klicka på knappen **Skicka deklarationen**.

Sammandraget kan skrivas ut genom att klicka på knappen Skriv ut deklarationen.

Innan deklarationen godkänns kontrollerar AREX att alla obligatoriska uppgifter matats in.

| Startuida Sokning Dektaration                                                                                                    |                                                                                  | Om obligatoriska uppgifter saknas, anmärker AREX om felet och ber användaren                                                                                                    |
|----------------------------------------------------------------------------------------------------|----------------------------------------------------------------------------------|----------------------------------------------------------------------------------------------------|
| 590 Annäkin om utförset Sammandrag och sändning                                                                                                    |                                                                                  | korrigera felet innan deklarationen skickas på nytt.                                                                                                    |
| Deklarationens truvudsida     Deklarationens referens (LRN) fattas.     Sammanifan orch sandtning                                                                                                    | Anvisning                                                                        |                                                                                                    |
| Summandrag och sändning         Det finns fell deklarationen           Følen måde rättas innan deklarationen kan skickas.         Körnger de brinfligtungsgetena va vänstemingationen och spara dem. Återvled däreter till sölan Sammandrag och sänding för att iker skicka deklarationens uppgitter.           Deklarationens uppgifter         Cinnduppgifter           Transaktionskod         Deklarationens of for ottoppinger           UPN)         Transaktionskod           UPN)         Transaktionskod           UPN)         Transaktionskod | Andrádemezet                                                                     | Felet kan korrigeras genom att gå via vänsternavigationen till den sida där felet finns.<br>Man kan också använda knappen <b>Föregående</b> för att gå till tidigare sidor i<br>deklarationen. När uppgifter ändras ska man klicka på knappen <b>Spara</b> på ifrågavarande<br>sida.<br>Efter att felet korrigerats kan användaren skicka deklarationen på nytt till Tullen från |
| TULLI                                                                                                    |                                                                                  | sidan Sammandrag och sändning genom att klicka på knappen Skicka                                                                                                    |
| TULL-CUSTOMS AREX Linguy (882-01-10-9) Lingua un                                                                                                    |                                                                                  | deklarationen.                                                                                                    |
| Startsida Sokning Deklaration                                                                                                    | Visa                                                                             |                                                                                                    |
| Sparandet av deklarationen lyckades                                                                                                    |                                                                                  |                                                                                                    |
| Transaktionskod: 61000000000048228<br>Tidistatimpel: 23.04.2010.10.45<br>Webbreferens: ARE/0000033671                                                                                                    |                                                                                  |                                                                                                    |
| Transaktionskod som e-post                                                                                                    |                                                                                  |                                                                                                    |
| E-postadress Skicka e-post                                                                                                    | Systemmeddelanden                                                                |                                                                                                    |
| Statust adapt                                                                                                    | inga meddelanden.                                                                |                                                                                                    |
|                                                                                                    | Telefontjänst                                                                    |                                                                                                    |
|                                                                                                    | Senicenummer Tfn 020 690 629<br>(må-fr. kl.8:00-18:00).<br>0 cent/min. + Ina/mta |                                                                                                    |
|                                                                                                    | Ge respons                                                                       |                                                                                                    |
|                                                                                                    |                                                                                  |                                                                                                    |